## Умный замок

## Руководство пользователя

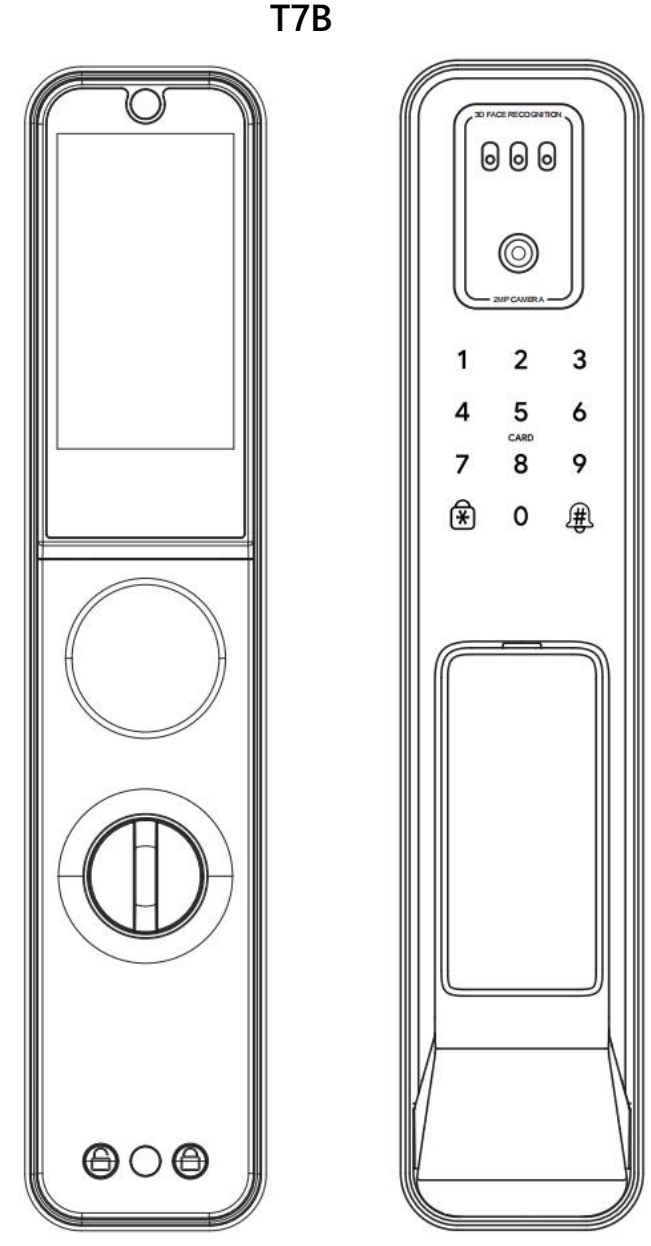

## ВАЖНЫЕ ЗАМЕЧАНИЯ

- 1. Проверьте установленный замок при открытой двери.
- 2.Не устанавливайте батарею до установки замка!
- 3.Следуйте инструкции в последовательном порядке.
- 4. Используйте литиевую батарею.
- 5.Замените батарею при сигнале о низкой мощности.
- 6.Внимательно прочтите руководство и сохраните его.

## 1. Обзор продукта

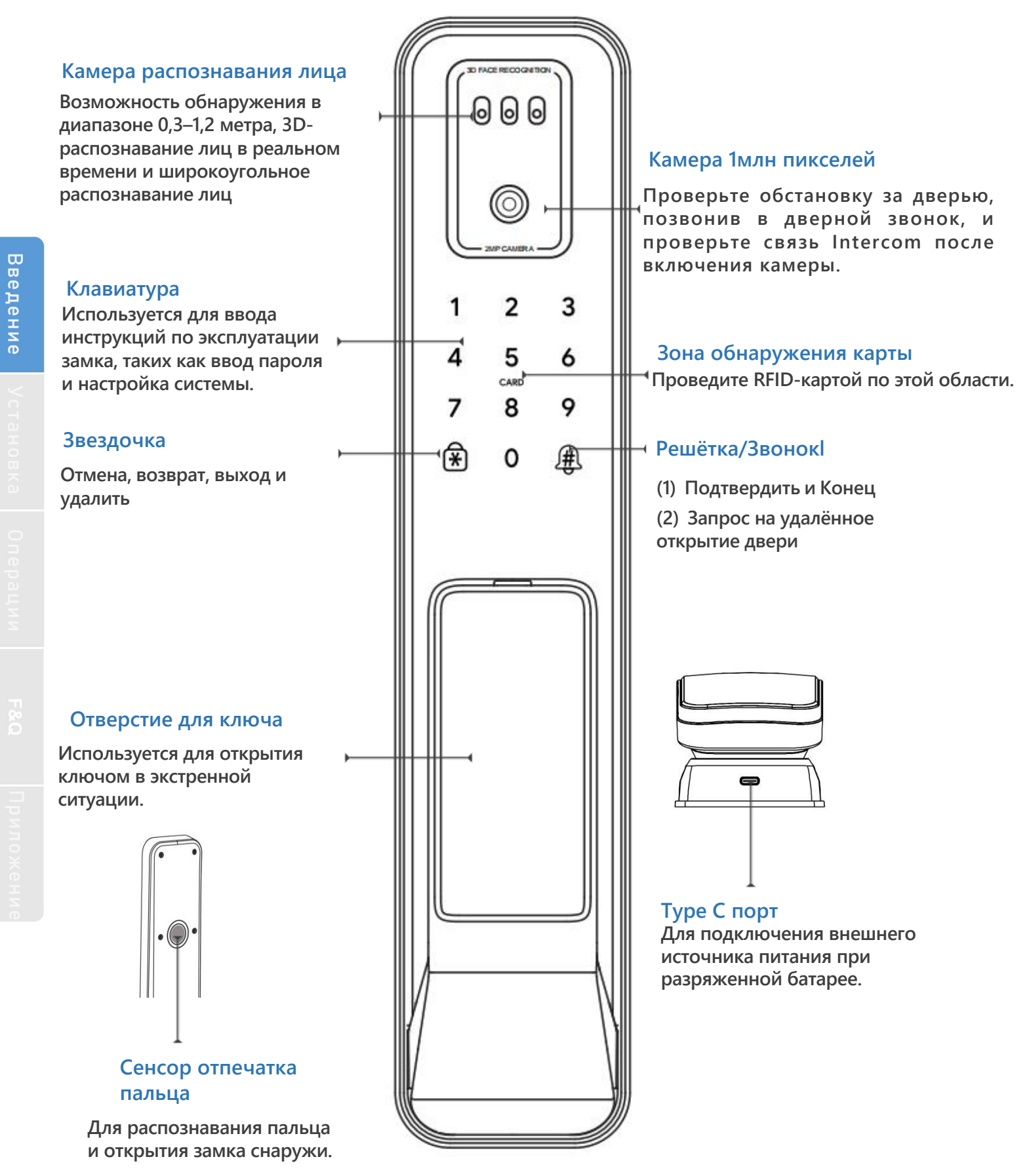

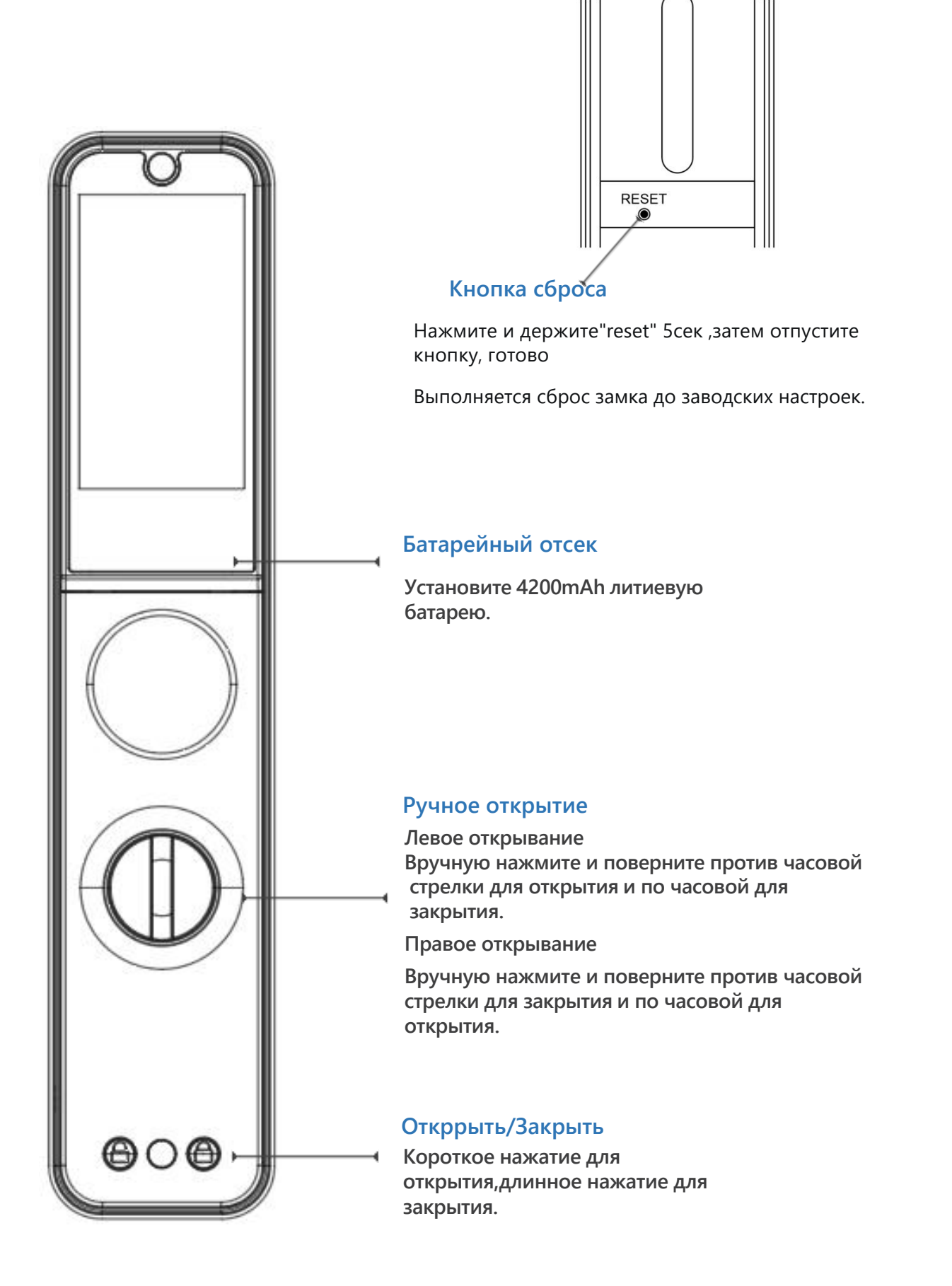

## 2.Упаковка

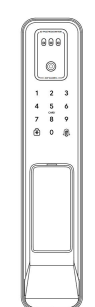

Наружная панель \* 1

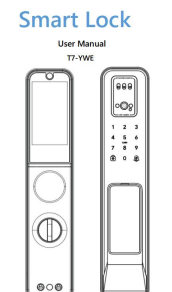

Руководство \* 1

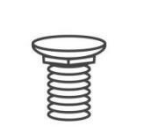

Винт А\* 1

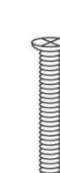

70mm Винт D\* 1

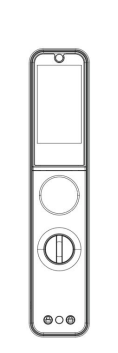

Внутренняя панель \* 1

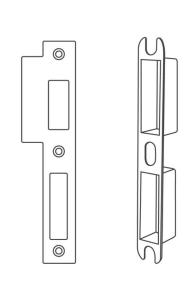

Ответка и вкладыш \* 2

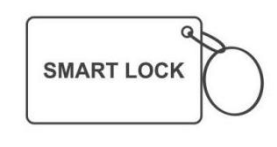

Карта \*3

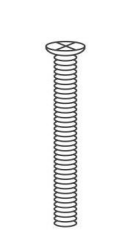

90mm Винт E\* 1

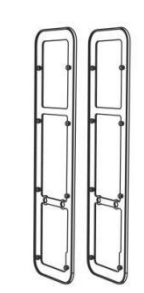

Уплотнитель \* 2

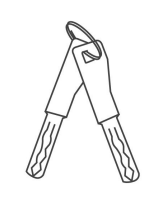

Ключ \* 2

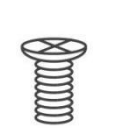

Винт В\*4

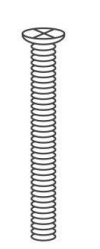

Винт F\* 1

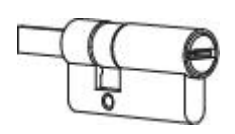

Цилиндр

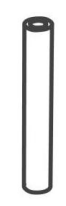

M5\*50mm Втулка \*2

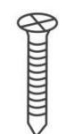

Шуруп С\* 4

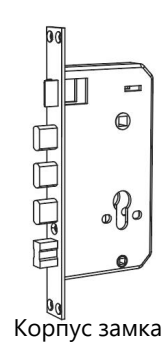

## 3.Введение

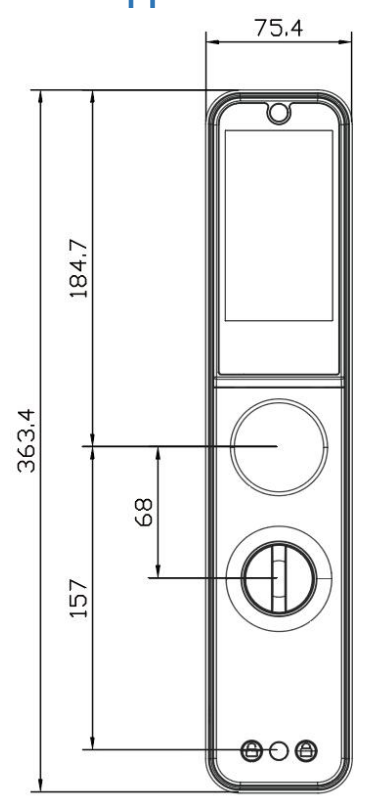

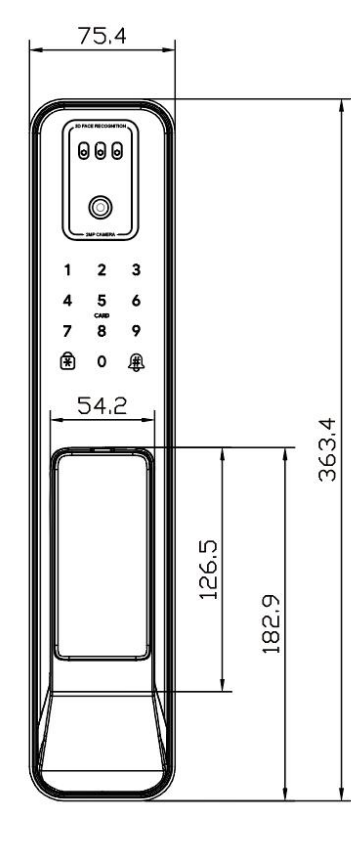

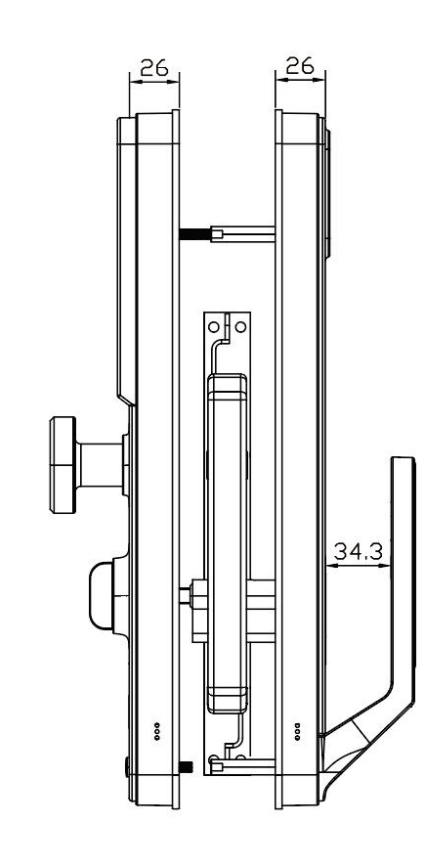

## 3.1.Характеристики

| Подходит<br>для<br>моделей | Т7В                                                                                        | Тип<br>дверей          | Алюминий<br>Деревянные                                                             |
|----------------------------|--------------------------------------------------------------------------------------------|------------------------|------------------------------------------------------------------------------------|
| Материал                   | Сплав алюминия                                                                             | Рабочее<br>напряжение  | 4200mAh литиевая батарея                                                           |
| Вес замка                  | 3.5кг                                                                                      | Толщина<br>полотна     | 80-100мм                                                                           |
| Способы<br>открывания      | WiFi<br>Отпечаток(опция)<br>Пароль<br>Карта<br>Ключ<br>Сканер вен<br>Распознавание<br>лица | Емкость<br>данных      | Отпечаток+Пароль+Карта+<br>Лицо+Вена≤300<br>(Отпечаток≤100<br>Лицо≤50;<br>Вена≤50) |
| Цвет                       | Серебро<br>Чёрный                                                                          | Рабочая<br>температура | -10°C-55°C                                                                         |
| Низкий<br>заряд            | Менее 7V                                                                                   | Рабочая<br>влажность   | 0-95%                                                                              |

## 4.Установка

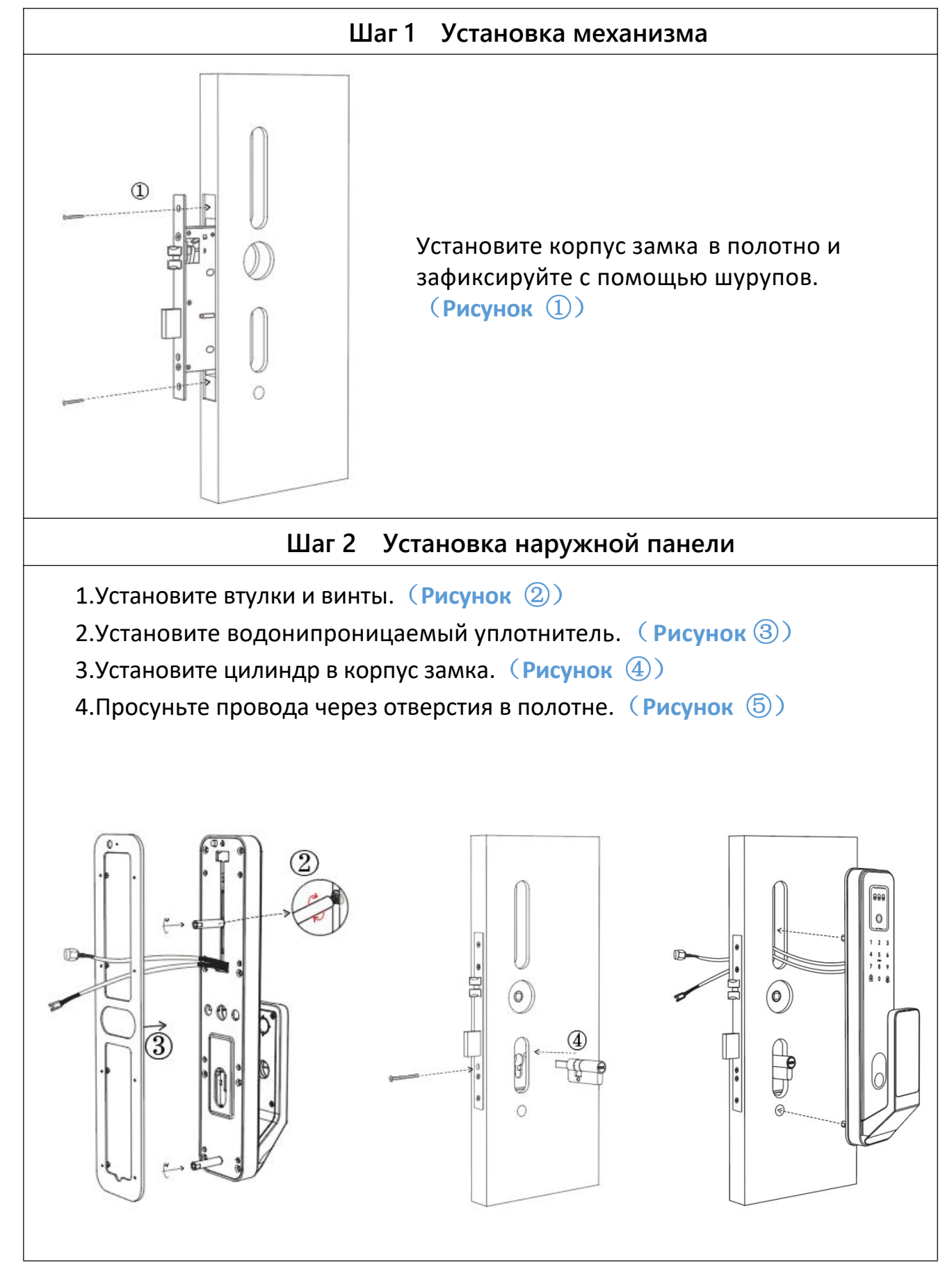

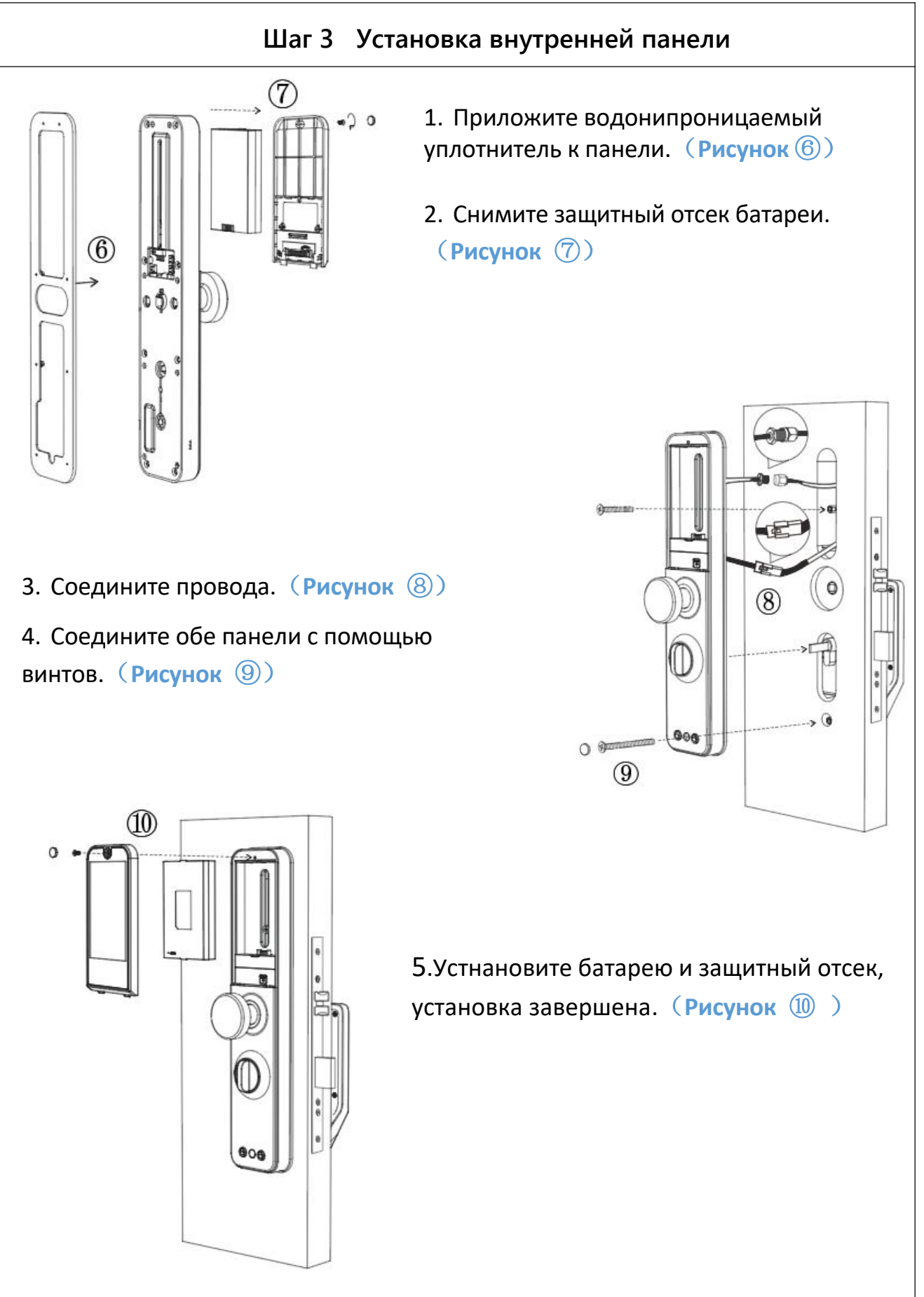

7

## 5.Операции

5.1.Панель

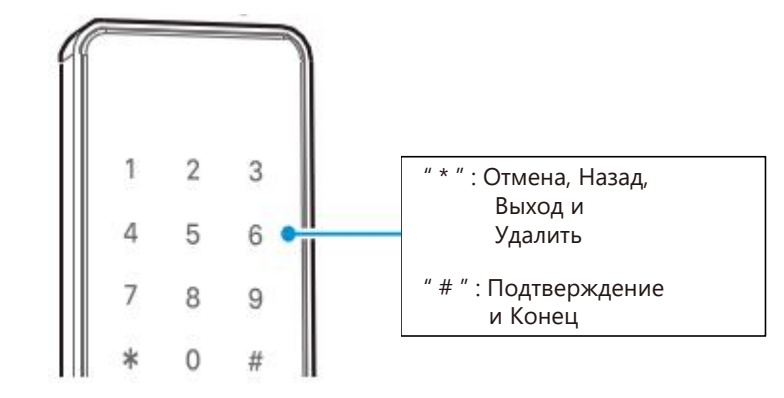

Проходной режим: После проверки разблокировки нажмите и удерживайте "0" в течение Зсек до появления сообщения "дверь находится в режиме прохода"

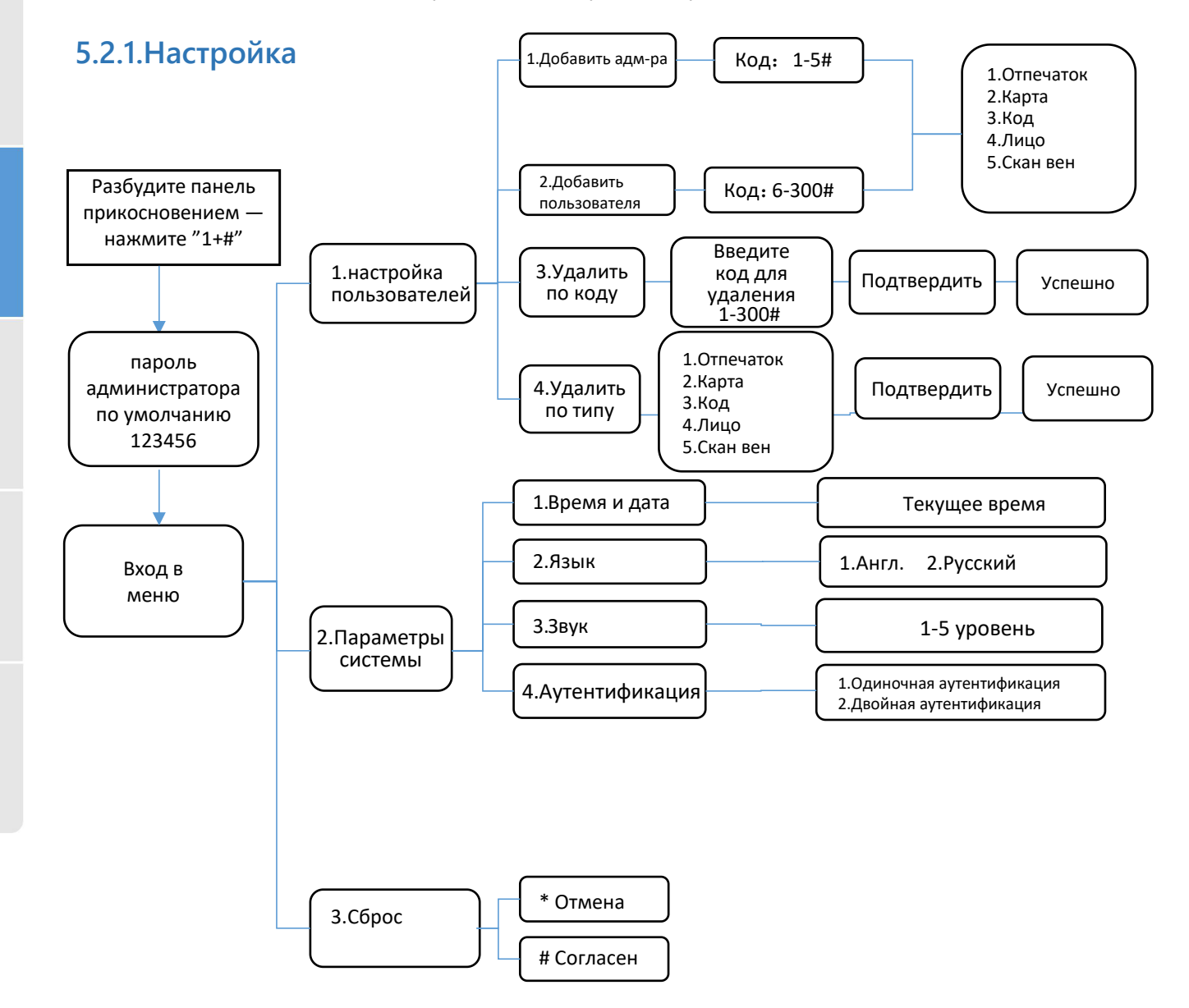

#### 5.2.3. Режим инициализации

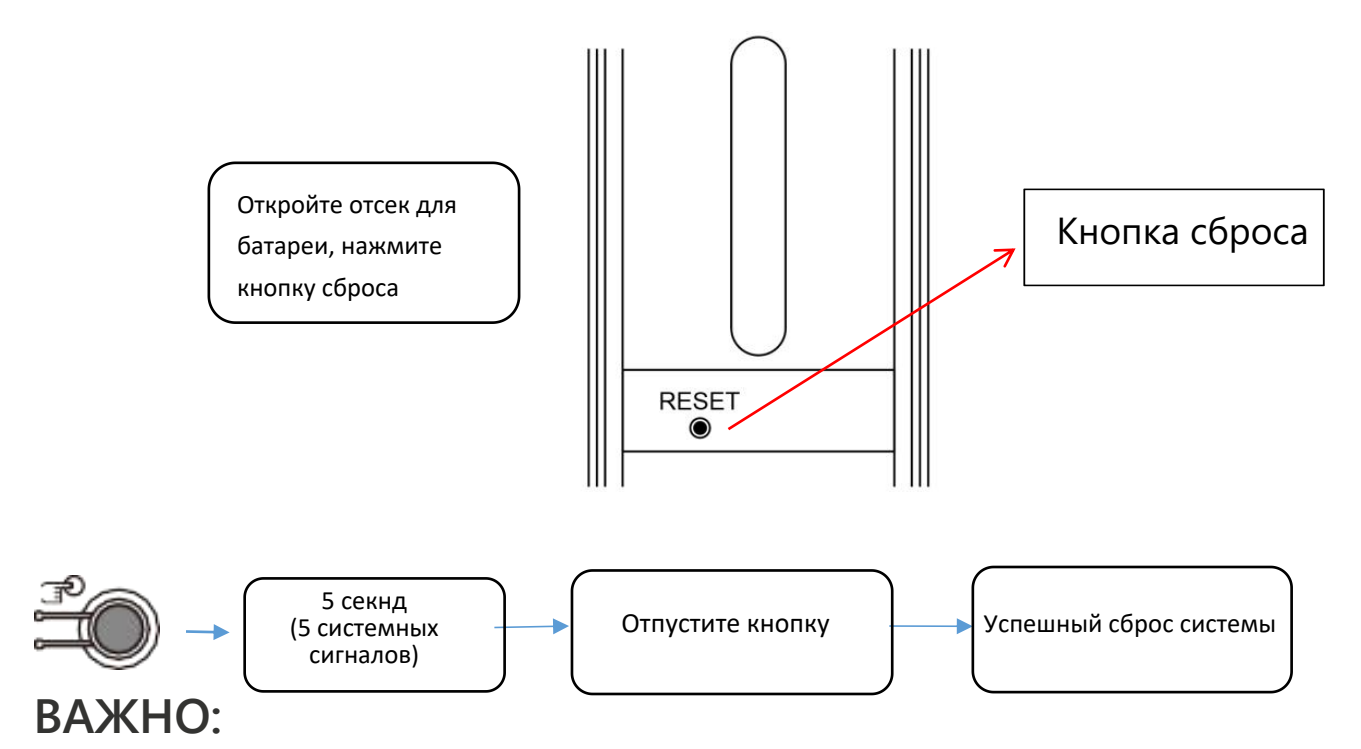

#### 1. Delete by type cannot delete management user information, management user can only be deleted by code.

2. Настройка звука работает только для навигации и системных функций, при

срабатывании тревоги сигнал всегда на максимальной громкости.

3. Двойная аутентификация требует двух пользователей. Администратор может открыть

замок в этом режиме один.

Двойная аутентификация не будет работать в начальном состоянии (после сброса).

#### 4.Замок можно открыть с помощью кода 123456 # в пробном режиме.

5. Когда напряжение меньше 4.8V, замок каждый раз будет издавать сигнал. В таком режим замок можно открыть 200 раз. После этого, задержка каждого открытия составит 2сек.

#### 5.3.Код установки

1. Для установки проходного режима (замок всегда открыт, аутентификация не нужна). После ввода пароля и активной панели, нажмите "0" на 3сек, режим будет включен.

2. Настройка автозапирания (может быть 5сек, 10сек, 15сек, 20сек).

После открытия нажать на горящей панели "1" на 3сек, включится автозапирание через 5сек. После открытия нажать на горящей панели "2" на 3сек, включится автозапирание через 10сек. После открытия нажать на горящей панели "3" на 3сек, включится автозапирание через 15сек. После открытия нажать на горящей панели "4" на 3сек, включится автозапирание через 20сек.

Для выключения проходного режима включите автозапирание как указано выше.

## 6.Приложение 6.1.Скачать

Вы можете найти [ Smart life] в эпсторах или отсканировать QR код для скачивания

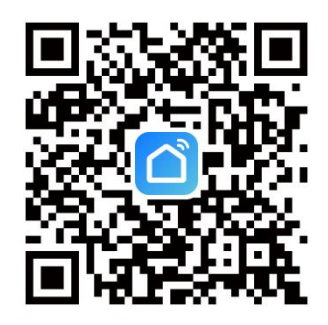

#### User Agreement and Privacy Policy

We understand the importance of privacy. In order to more fully present our collection and use of your personal information, we have revised our privacy policy and user agreement in detail in accordance with the latest laws and regulations. When you click [Agree], you have fully read, understood and accepted all of the updated Privacy Policy and User Agreement. Please take some time to become familiar with our privacy policy, and if you have any questions, please feel free to contact us.

| Privacy Policy | and <u>User Agreemen</u> | t |
|----------------|--------------------------|---|
|                |                          |   |

| Disagr | ee  |      | Agree |  |
|--------|-----|------|-------|--|
|        | Log | ı In |       |  |
|        |     |      |       |  |
|        |     |      |       |  |

#### 6.3.Вход в аккаунт

#### 6.2.Регистрация

1.Нажмите "Sign Up" и прочитайте Политику соглашения. Нажмите "Agree" для перехода к регистрации.

2.ы можете использовать email или номер телефона как аккаунт. Страна/регион в приложении будут аналогичны телефону. Вы так же можете изменить их вручную. (После регистрации изменения невозможны). Введите номер телефона/email и нажмите "Get Verification Code".

3.Введите проверочный код и перейдёте на страницу паролей. Установите свой пароль и нажмите "Done".

① Если аккаунт у Вас уже есть, выберите "Register with Existing Account" и выполните вход.

<sup>(2)</sup>Система автоматически определит Вашу текущую страну/регион. Или Вы можете установить их самостоятельно.

#### 6.4. Настройка и операции

#### 6.4.1. Добавление замка

1. Нажмите "добавить" на главной странице или + в правом верхем углу. Можно добавить устройство вручкую из списка либо через автоматический поиск. Внимание : Администратор должен быть уже назначен!!!

(1):После нажатия "2" + "#" и проверки администратора, включится настройка сети , панель будет мигать.

(2) Приложение соединяется с замком. Выберите замок, введите пароль WIFI сети. (Работает только в сетях 2.4G)

- При добавлении сигнал "successful"
- ④ При ошибке: цифра 5 на панели не горит, звуковое сообщение "failed"

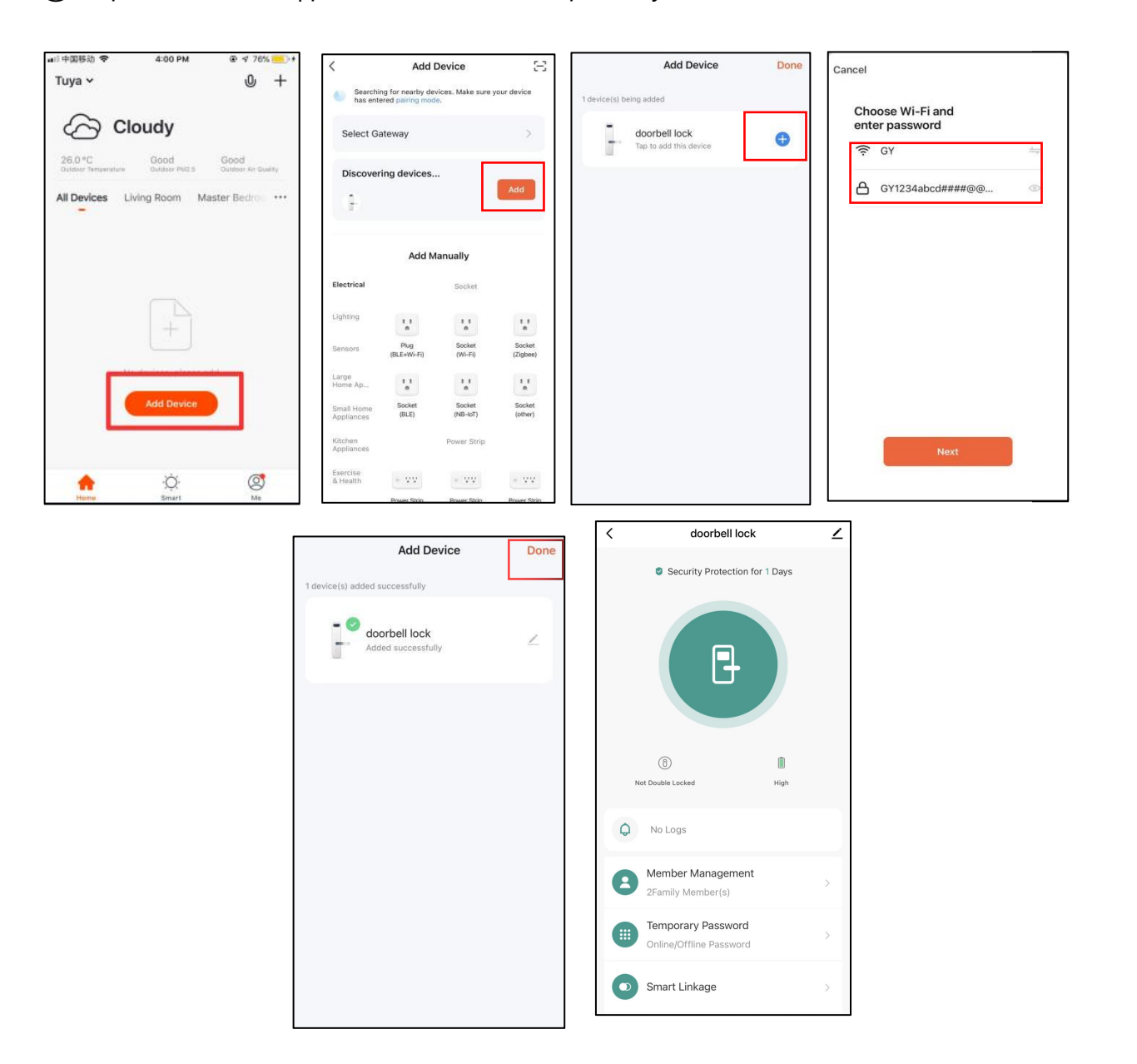

#### 6.4.2. Удаленное открытие

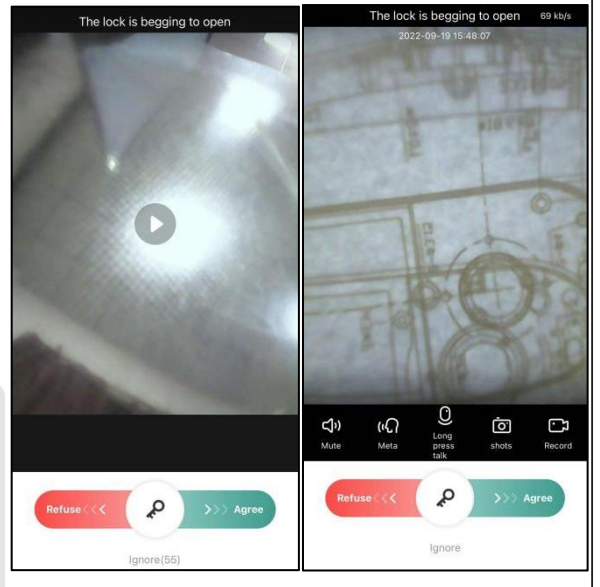

#### 1. Откройте приложение и выберите замок.

2.На панели замка нажмите "#" Запрос на удаленное открытие

3. Приложение получит запрос, проведите направо для согласия.

4.Приложение запустит видеосвязь, если Вам надо её включить, нажмите кнопку "play", либо можете открыть без запуска видео.

5.Возможность осуществления видеодомофонной связи в режиме реального времени, также режимы Без звука, Фото, Запись можно использовать в процессе.

6. 300 видео в месяц

7.Видео длительностью более минуты автоматически прекращается.

#### 6.4.3. Функция онлайн пароля

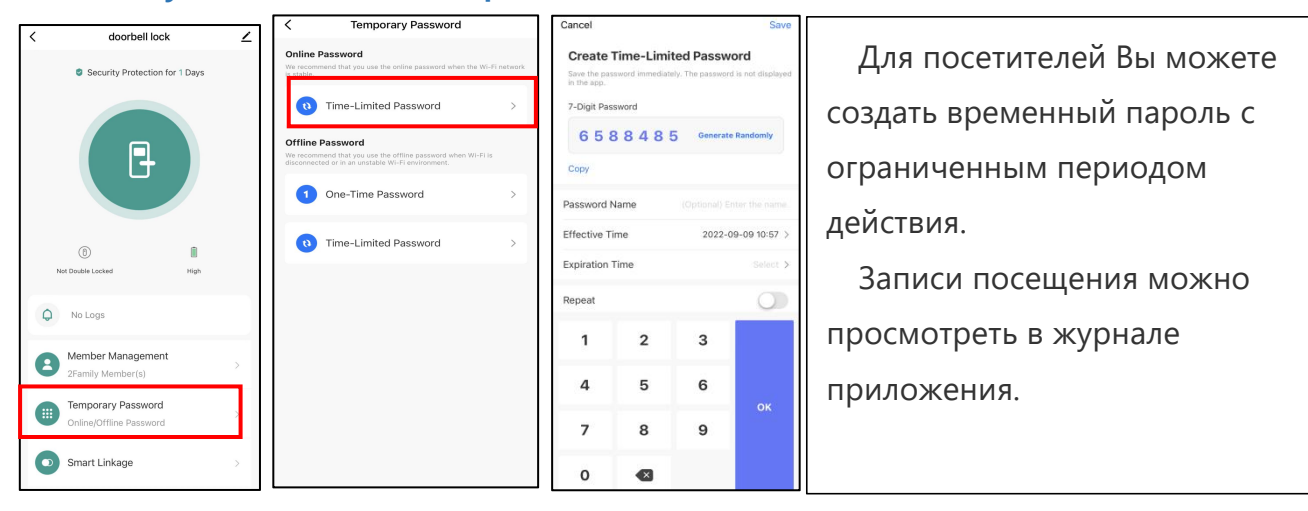

#### 6.4.4.Функция офлайн пароля

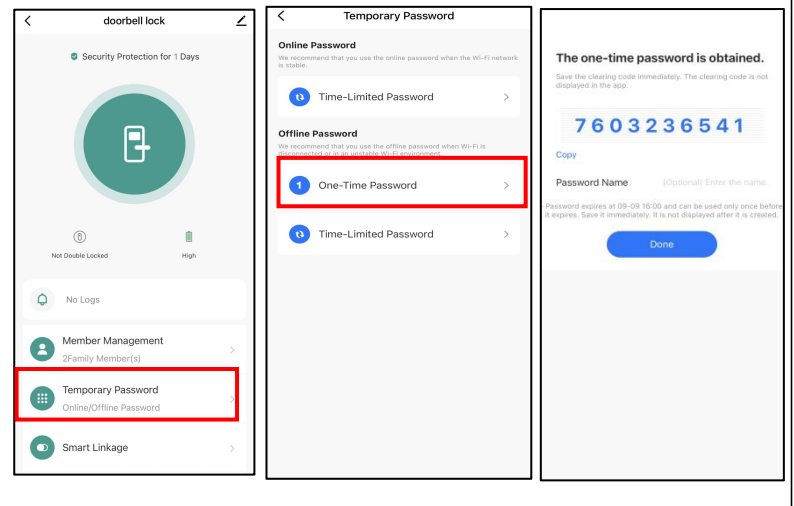

Тут можно создать одноразовый пароль либо с ограниченным периодом действия.

Одноразовый пароль действует только 6 часов.

Пароль с ограниченным периодом действия должен быть введен в течение 24 часов после его создания.

# Appendix

## 6.4.5.Тревога

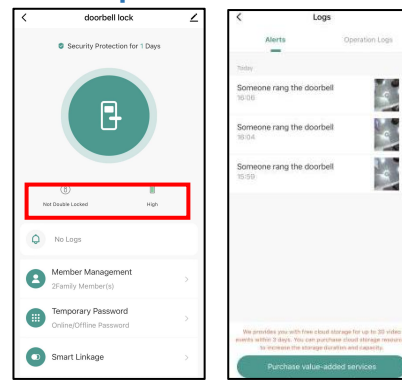

 Сообщает автоматически о срабатывании. Типы сообщений: дверной звонок, попытка взлома, низкий заряд батареи, ошибка авторизации.
 Вы можете просмотреть короткое видео после нажатия на звонок.

## 6.4.6.Журнал

| C doorbell lock Z C Long<br>© Security Protection for 1 Days C Protection for 1 Days                                                                                                    | ]                            |
|----------------------------------------------------------------------------------------------------|------------------------------|
| Response in the second second | Все записи об открытии двери |
|                                                                                                    | сохраняются в журнал в       |
| U High                                                                                                    | приложении.                  |
| No Logs                                                                                                    |                              |
| Member Management     Trans Member(s)     Tenporary Password     We preside you with first chard aroung for up to 30 old                                                                                                    |                              |
| Smart Linkage     Smart Linkage     Purchase value-added services                                                                                                    |                              |

1. Нажав на добавленного пользователя, Вы можете корректировать информацию о нем.

2. Замок и приложение обмениваются информацией через облачный сервис. Выберите информацию об открытии замка, которая была синхронизирована с облаком, и привяжите ее к имени пользователя. Когда вы позже откроете замок таким образом, запись открытия замка в приложении покажет открытие замка этим пользователем. Но если информация о пользователе удалена в приложении, пользователь все равно сможет открыть дверь, и ее необходимо удалить в замке, чтобы она вступила в силу.

## 6.5. Параметры

| 17:02 🕸 🗑 📴 🖻                            |                | \$ 🖾 👬 🖬 🎟 +      |
|------------------------------------------|----------------|-------------------|
| <                                        | Set            |                   |
| Camera Settings                          |                | >                 |
| Cloud storage servio                     | ce             | >                 |
| Doorbell SMS call n                      | otification s  | ervice            |
| dormant switch<br>After opening, most fu | nctions of the | e door lock       |
| cannot be used during                    | the sleep pe   | riod              |
| sleep time                               | 22:00-The      | second day07:00 > |
| Remote unlock                            |                |                   |
| Gesture password                         |                |                   |
|                                          |                |                   |
|                                          |                |                   |
|                                          |                |                   |
|                                          |                |                   |
|                                          |                |                   |
|                                          |                |                   |
|                                          |                |                   |
|                                          |                |                   |
| $\equiv$                                 |                | <                 |

#### а)Спящий режим

В спящем режиме, удаленное открытие и видеонаблюдение не активны, но если дотронуться до панели, спящий режим на короткое время выключится. Когда панель погаснет, замок снова вернётся в спящий режим. Включайте и выключайте режим, когда это требуется.

#### b)Удаленное открытие

Выключите этот режим, удаленное открытие будет неактивно.

#### с)Пароль жестами

Включите пароль жестами ,каждый раз при входе в интеррфейс управления замком в приложении, Вам потребуется ввести пароль жестами для безопасности использования приложения.

## 6.6 Операции экрана

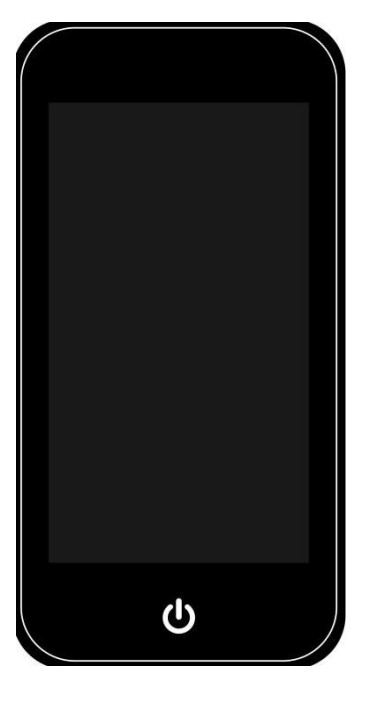

#### 6.6.1 Кнопка

включения

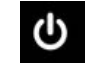

Нажмите для включения экрана, нажмите и подержите 3сек для выключения.

## 7.FAQ

| 1) Как посмотреть                                                                                                    | Во вкладе Records главного интерфейса.                                                                                                    |
|----------------------------------------------------------------------------------------------------|----------------------------------------------------------------------------------------------------|
| <ul> <li>2) Почему не могу<br/>открыть после устновки<br/>проходного режима?</li> </ul>                                                                                                    | Вам необходимо активировать открытие<br>любым методом, после этого проходной режим<br>будет активен.                                                                                                    |
| 3) Какая цель автозапирания?                                                                                                    | Вы можете установить время автозапирания                                                                                                    |
| 4) После установки<br>панель не реагирует на<br>прикосновения                                                                                                    | <ul> <li>а) В этом случае сначала проверьте, что положительные и отрицательные электроды батареи установлены в правильном положении, а также имеет ли батарея достаточный заряд.</li> <li>b) Снимите заднюю панель и проверьте подключение.</li> <li>с) Для устранения вышеописанной ситуации необходимо снять замок, проверить, не пережаты ли провода корпуса замка, и переподключить провода.</li> </ul> |
| 5) Не могу внести отпечаток<br>пальца                                                                                                    | Проверьте пальцы на наличие грязи или износа,<br>проверьте сенсор отпечатка пальца на замке на<br>наличие грязи и масляных пятен и т. д. Проверьте,<br>правильно ли работает отпечаток пальца<br>(нажмите, чтобы увидеть, есть ли какие-либо<br>отклики).                                                                                                    |
| <ol> <li>6) По какои причине умныи<br/>замок потребляет много<br/>энергии?</li> </ol>                                                                                                    | Большое потребление энергии в<br>режиме ожидания Короткое<br>замыкание.                                                                                                    |
| <ol> <li>7) Нет реакции на нажатие<br/>ручки снаружи двери, а<br/>изнутри дверь нормально<br/>разблокируется, но<br/>проверка проходит<br/>нормально, и мотор работает<br/>нормально.</li> </ol> | Возможно, неправильно выбрано<br>направление треугольника на втулке<br>шпинделя, проверьте, пожалуйста,<br>правильность.                                                                                                    |
| <ol> <li>8) Через сколько попыток</li> <li>блокируется замок? Как долго</li> <li>он будет заблокирован?</li> </ol>                                                                               | Введите неправильный пароль более 5 раз<br>подряд и клавиатура блокируется на 90 секунд.                                                                                                    |

# Гарантия

| Дата приобретения |  |
|-------------------|--|
| Имя продукта      |  |
| Модель            |  |

#### Важно:

1) Пожалуйста, сохраните данный документ для обращения в случае наступления гарантийного случая

2) Срок гарантии – 1 год с момента приобретения

3) Гарантия не распространяется на механические повреждения, вызванные неправильной эксплуатацией, а также на покрытие. Для очистки поверхности замка не используйте абразивные средства, а также средства бытовой химии, которые могут содержать агрессивные щелочь и кислоту. Для чистки поверхности используйте только влажную мягкую салфетку или ткань.